## 網際網路版人力資源管理系統 (WebHR)

人員報到、離職作業

### 報告人: 環保局人事室 蘇水永

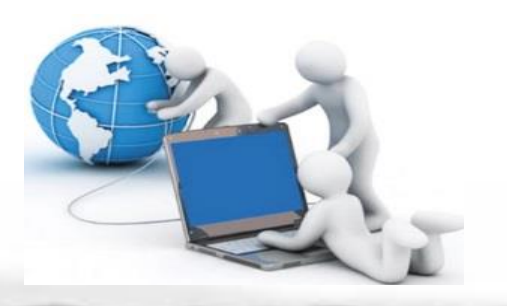

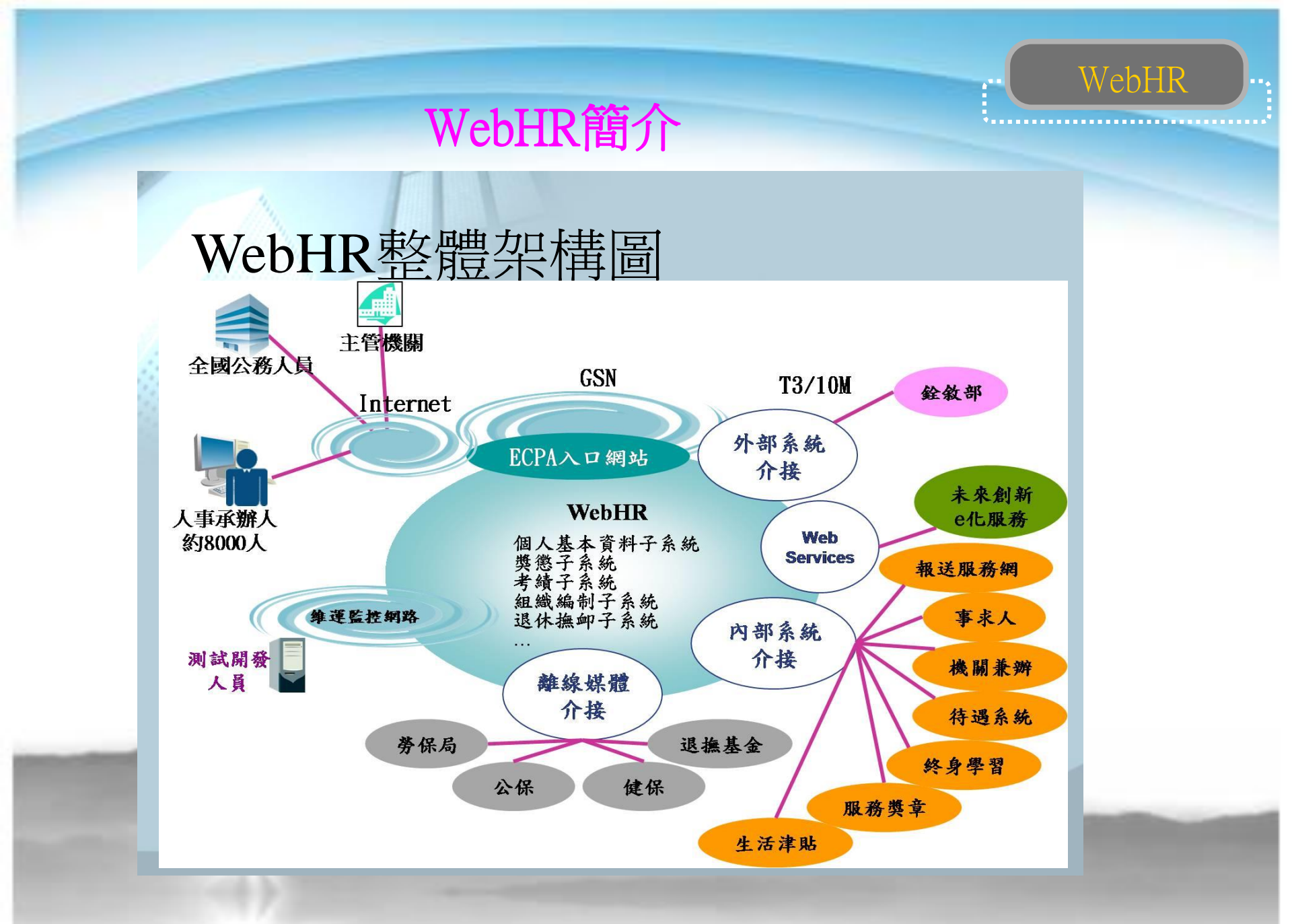

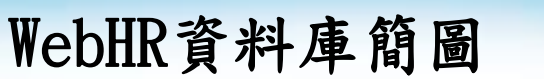

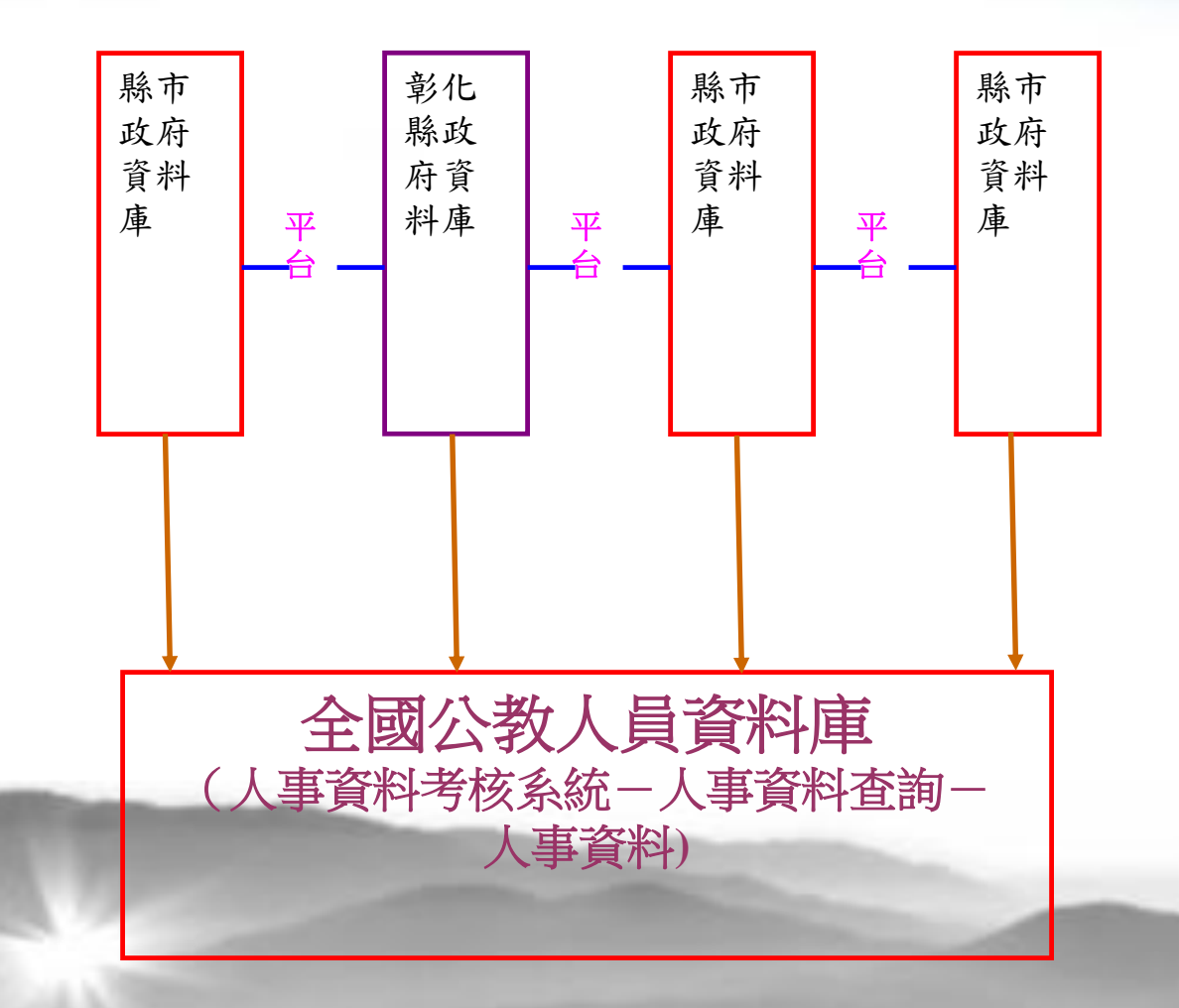

WebHR

WebHR

#### 常用工具列介紹:

| Aite               | <u>ebhr</u>                            | 人力資源<br>今理資訊系統  |           |   | 測試/教育訓練用版                                                                        | 線上人數   | 業務流程 | 「正具箱 | ●<br>個人設定<br>図林 | 業務指引<br>※務指引 | 小常手     | ()<br>()<br>()<br>()<br>()<br>()<br>()<br>()<br>()<br>() |
|--------------------|----------------------------------------|-----------------|-----------|---|----------------------------------------------------------------------------------|--------|------|------|-----------------|--------------|---------|----------------------------------------------------------|
| 任免透調 🗸             | 任免遭調 > 報到/離職 > 人員軒                     | R到 > 報到資料建檔     |           |   |                                                                                  |        |      |      |                 |              |         | webhrap:3                                                |
|                    | 訊息:                                    |                 |           |   |                                                                                  |        |      |      | 總花費             | 朝時間:6293     | 毫秒(系統處理 | :156毫秒)                                                  |
| 1                  | 回上頁 確認                                 |                 |           |   |                                                                                  |        |      |      |                 |              |         |                                                          |
| 陞遷選員               | 實際服務機關                                 | 399999050x 数    | 育訓練用機關50  |   |                                                                                  |        |      |      |                 |              |         |                                                          |
| 任免核辦               | 身分證號                                   |                 | 表二 令(聘書)  |   |                                                                                  | 姓名     |      |      |                 |              |         |                                                          |
| 銓審                 | 實際服務單位                                 |                 |           |   | 實際服務科課股                                                                          | 組(別 🗌  |      |      |                 |              |         |                                                          |
| 要任請任               | 到職日期                                   |                 |           |   | 人                                                                                | 員區分    |      |      | $\checkmark$    |              |         |                                                          |
| 約聘僱計畫              | 本機關到職日期                                |                 |           |   | 個人資料接                                                                            | 仪狀態 _  |      |      |                 |              |         | _                                                        |
| 幸拔到/海建職            | 4.比集业系统限制                              | 300000050Y      | 会前版書田総限50 | 2 | 体寘令刘                                                                             |        |      |      |                 |              |         |                                                          |
| 升官等訓練              | 職務編號                                   | 5577750.00A (#) |           |   |                                                                                  |        |      |      |                 |              |         |                                                          |
| 派色今預排作業            | 佔缺單位(一級)                               |                 |           |   | 佔缺科課股別                                                                           | (二級) 🗌 |      |      |                 |              |         |                                                          |
| 10.55 < 19.00 File | 職系代碼                                   |                 |           |   |                                                                                  |        |      |      |                 | _            |         |                                                          |
| 22日TF未             | 職稱代碼                                   |                 |           |   | 主行                                                                               | ぎ級別 □  |      |      | ~               |              |         |                                                          |
| 任免稽核               | 兼職職稱代碼                                 | 只說職傷            |           |   | 兼職主領                                                                             | 管級別 🗌  |      |      | $\mathbf{\sim}$ |              |         |                                                          |
| 工具                 | 兼職性質                                   |                 |           |   | 11-191                                                                           |        |      |      |                 |              |         |                                                          |
|                    | ************************************** |                 |           |   | $\phi_{2,2}(\xi) \to \phi_{2,2}(\phi_{2,2}) \to \phi_{2,2}(\xi) \phi_{2,2}(\xi)$ |        |      |      |                 | _            |         |                                                          |

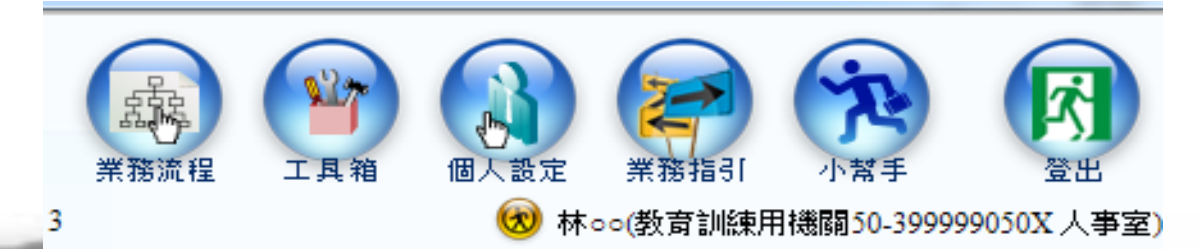

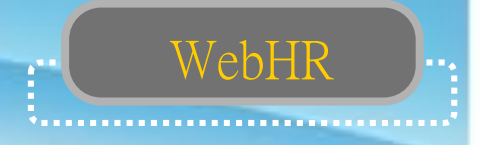

個人基本資料與其他子系統關聯性

A、提供其他子系統擷取個人基本資料

◎例如:組編、選員、任免、獎懲、考績、差勤、統計、公健 保、待遇、退撫、相片、大專兼免、中小兼免

B、其他子系統可將作業結果更新個人基本資料

◎例如:組編、任免、獎懲、考績、退撫、大專兼免、中小兼免

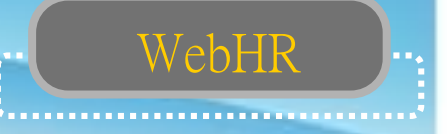

#### 從外部資料接收更新人事資料

任免遷調子系統—銓審—銓審資料接收 設定銓審發文日期範圍—查詢--選取— 接收銓審資料

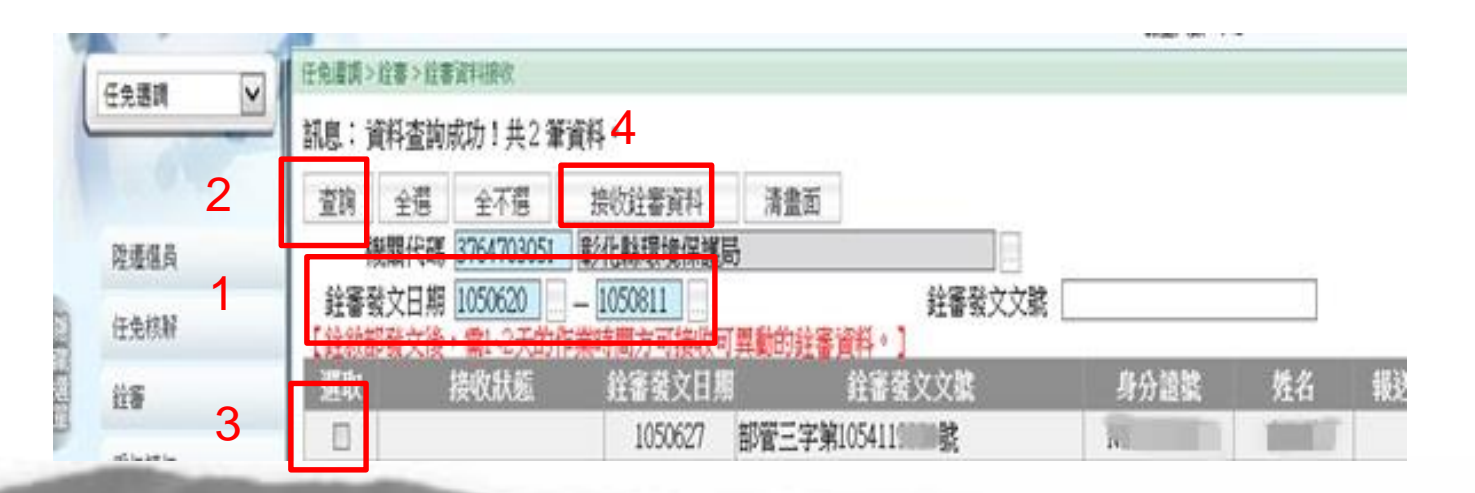

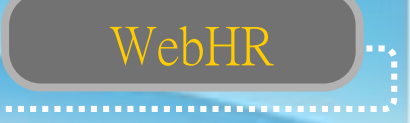

# 人員資料查詢 ◇簡要人員資料查詢 ▽可以查詢本機關所有現/離職人員 ◇人事21表資料維護查詢 ▽可以查詢本機關所有現/離職人員 ◇機關歷任人員資料查詢 ▽可以查詢本機關所有調職人員 ▽可以查詢調至他機關人員『調任之前』的各表號

資料(表2及調任後之表19除外)

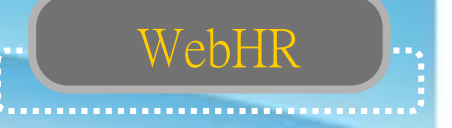

人員資料維護

◇離職作業與卸職作業的區別

▽卸職作業(不建議使用)

- ・ 退休、資遣、辭職、調至他機關…等離職人員
   →於表2現職辦理【卸職】作業
- ・改任本機關其他職務人員
   →必須於表2現職辦理【卸職】及【新任】作業

▽離職作業(建議)

- ・退休、資遣、辭職、調至他機關…等離職人員
   →於任免子系統辦理離職作業
- 改任本機關其他職務人員

→於任免子系統辦理報到作業(**免辦理離職作業**)

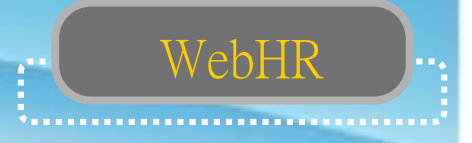

### 新增個人基本資料樣態

| 商調       | 本縣所轄機關學校調入<br>其他機關學校調入            |
|----------|-----------------------------------|
| 內部<br>遷調 | 陞遷<br>平調                          |
| 考試<br>分發 | 曾任公職,依商調人員處理。<br>初任公職,以新進方式處理。    |
| 約聘僱      | 曾在機關學校任職,依商調人員處理。<br>初聘僱,以新進方式處理。 |
|          |                                   |

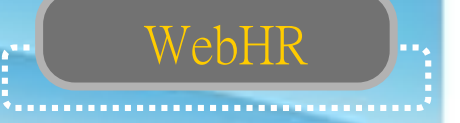

#### • 人員報到作業

(一)本縣他機關調入:

※請先確認調入人員之原服務機關已辨妥離職作業

■步驟1:WebHR→「任免遷調」→報到/離職→人員報到

→報到資料建檔→新增→輸入身分證號→滑鼠移至姓 名欄內點一下,可帶出姓名及佔缺機關等相關欄位→輸入實際 服務單位、到職日期、佔缺單位代碼、職系代碼、職稱代碼、 職務列等、派令生效日期、任職原因、派令發文日期、文號等 欄位→確認

#### 人員報到作業

▶ 步驟2:報到資料更新作業

任免遷調→報到/離職→人員報到→報到資料更新作業→查詢 選擇未更新人員欄位前打勾→更新資料庫→確定。

WebHR

■步驟3:資料維護及資料檢誤

點表二中「資料檢誤」→開始檢誤→確定,檢誤碼為1或B(倘出現 錯誤訊息,須至錯誤表號修改正確,直至無錯誤訊息為止)。

■步驟4:隔日至「A1報送服務網」及「A7人事資料考核系統」 查詢是否已入檔成功。

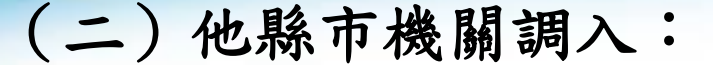

※請先確認調入人員之原服務機關已辨妥離職作業

WebHR

■步驟一、個人資料→人事傳輸→機關人員資料接收 →報送服務

網個人資料接收→鍵入原機關代號、身份證字號→入檔

■步驟二、人員報到資料建檔

任免遷調→是→報到/離職→人員報到→報到資料建檔→按新 增→身分證欄內輸入調入人員身分證字號→按「Enter」→建 置相關報到資料(操作步驟同上壹、調入人員是在【同一縣市 】步驟一)。

■步驟三、報到資料更新作業

■步驟四、資料維護及資料檢誤

■步驟五:隔日至「A1報送服務網」及「A7人事資料考核系統」查 詢是否已入檔成功

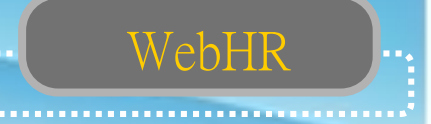

### (三)本機關人員內部職務異動

#### ● 步驟1:報到資料建檔

WebHR人力資源管理資訊系統→任免遷調→報到/離職→人員報到

→報到資料建檔→新增→輸入身分證號→滑鼠移至姓名欄內點一下 ,帶出姓名及佔缺機關等相關欄位→輸入實際服務單位、到職日期、職務編號、佔缺單位代碼、職系代碼、職稱代碼、職務列等、派令生效日 期、任職原因、派令發文日期、核定機關代碼等欄位→確認

#### ● 步驟2:報到資料更新作業

報到/離職→人員報到→報到資料更新作業→輸入查詢起訖時間→ 查詢→☑瀏覽→更新資料庫。

#### ● 步驟3:資料維護及資料檢誤

個人資料→個人基本資料→基本資料→人事21表資料維護→查詢 →回在職→輸入調升或調服務單位人員姓名→查詢→選取→檢視表二資 料是否正確,倘有疏漏,輸入正確資料→修改→其他表→19經歷→檢視 表19資料是否已更新正確→02現職→資料檢誤→開始檢誤(倘出現錯誤 訊息,須至錯誤表號修改正確,直至無錯誤訊息為止)。

步驟4:隔日至「A1報送服務網」及「A7人事資料考核系統」查詢是否 已入檔成功

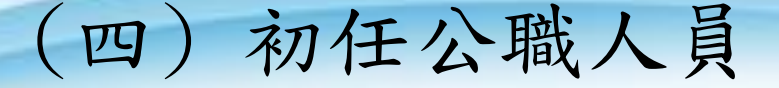

# 新進人員:(初任公職、教師及約聘僱人員、臨時人員) 步驟: 個人基本資料→人事21表資料 維護→新進

WebHR

#### 人員離職作業

#### 步驟一、離職資料建檔

任免遷調子系統→報到/離職→人員離職→離職資料建檔→新增→表二(或點 選令聘書—如果有用系統做任免的話)→輸入離職人員姓名→☑在職→查詢→ 選取→輸入離職日期、卸職原因代碼、卸職生效日期、卸職發文日期、卸職 發文文號等欄位→確認。

WebHR

#### 步驟二、離職資料更新作業

任免遷調→報到/離職→人員離職→離職資料更新作業→查詢→勾選未更新人 員→更新資料庫→出現更新完成畫面時按「確定」。

#### 步驟三、資料維護及資料檢誤

先查詢離職人員資料→點表二中「資料檢誤」→開始檢誤→確定,檢誤碼為 1或B(倘出現錯誤訊息,須至錯誤表號修改正確,直至無錯誤訊息為止)。 步驟四、隔日至「A1報送服務網」及「A7人事資料考核系統」查詢是否已入 成功

### 考試分發人員如何建置資料?

判斷原則如下:

■ 如果分發人員是現職或曾任公務人員、約聘 僱人員:

WebHR

■> 以商調模式處理。

依本縣機關或他機關調入步驟處理。■如果分發人員未曾任公職:

■> 依初任公職人員步驟處理。

臨時人員可以建置資料嗎?

臨時人員如臨時約僱人員、臨時人員、 約用人員、職代約僱等。

WebHR

- 可依初任公職人員步驟新增資料。
- 要注意必須在表二的「人員區分」選擇 99其他人員

|        | 1 april 1 | 查詢     新進     儲存     其他表     卸職     終銓終考     資料檢誤     前次根 | 欠枝                                                                                     |
|--------|-----------|-----------------------------------------------------------|----------------------------------------------------------------------------------------|
|        | 個人基本資料    | 查詢個人校對網                                                   |                                                                                        |
| 隠      | 人事傳輸      | 身分證號 Q196563061                                           |                                                                                        |
| 藏<br>選 | 人車躍局      | 姓名林〇〇                                                     |                                                                                        |
| 單      | NP/ZR     | 員工代號 TEST7                                                |                                                                                        |
|        |           | 人員區分 99 其他人員                                              |                                                                                        |
|        |           | 本機關到職日 0970131 取得本機關到職日                                   | 1                                                                                      |
|        | 麗藏選單      | 個人基本資料       人事傳輸       人事運員                              | 個人基本資料             個人基本資料             「             個人基本資料             「             「 |

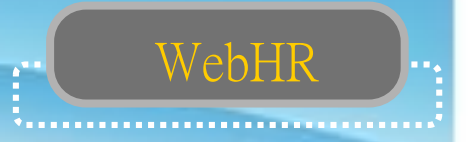

# 新僱用約僱人員為什麼資料無法入檔?

- 新僱約僱人員可能曾在其他機關學校擔任過職務,例如職代約僱或臨時約僱人員等,前職機關在WebHR中建置人事資料,所以用新進資料方式建置資料無法順利入檔至人事行政總處資料庫。
- 可在A1人事資料報送服務網-失敗人員名單查詢
  。從表二「刪除」個人資料,再依商調模式接
  收資料。

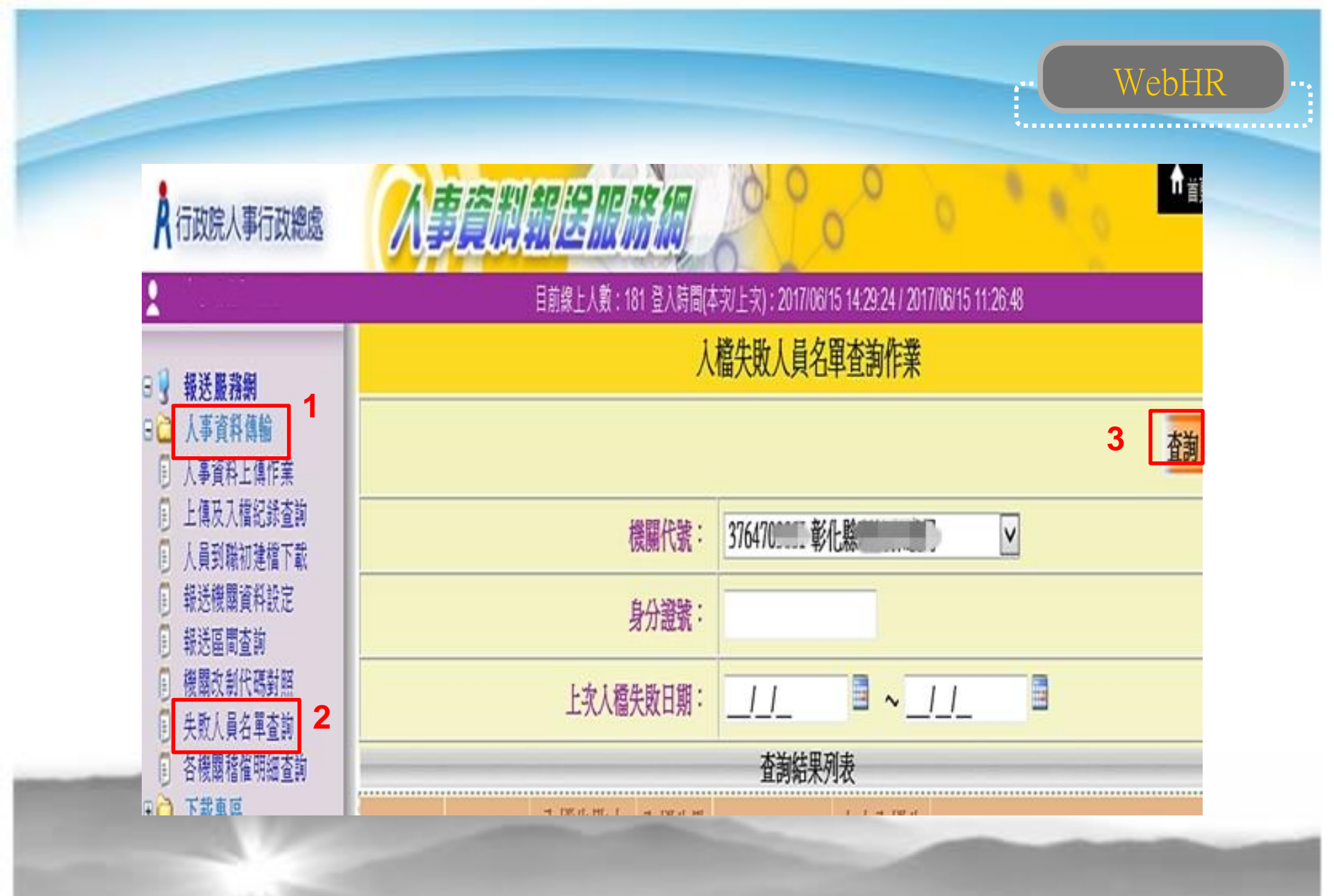

| A 行政院人事行政總處                                                   |                                                                                                    |
|---------------------------------------------------------------|----------------------------------------------------------------------------------------------------|
| 蘇水永彰化縣環境保護局                                                   | 目前線上人數:181 登入時間(本灾/上灾):2017/06/15 14:29:24 / 2017/06/15 11:26:48                                                           |
| 3 机涂肥软料                                                       | 入檔失敗人員名單查詢作業                                                                                                    |
| → 人事資料債量<br>○ 人事資料債量                                          | <b>查</b> 詞 清韻                                                                                                    |
| <ul> <li>上傳及入檔記錄查詢</li> <li>人員到職初錄檔下載</li> </ul>              | 機關代號: 3764703651 彰化駿橋 ● ● ●                                                                                                |
| 報送機關資料設定                                                      | 身分證號:                                                                                                    |
| ● 機構改制代碼對照                                                    | 上次入檔失敗日期: 3 ~ 3 3                                                                                                    |
| <ul> <li>一 大取八貝石半室約</li> <li>一 各機關稽催明細查詢</li> </ul>           | 查躺線 <sup>搬表</sup> 查詢人檔                                                                                                    |
| <ul> <li>□ 下載專區</li> <li>□ 抽催系統</li> <li>□ 相片及論文登録</li> </ul> | 推查機關 服務機關 <u>入檔失敗人</u> 入 <u>檔失敗</u> 入檔失敗時間 上次入檔失 及標失敗原因<br>人員姓名 入檔失敗時間 上次入檔失 入檔失敗原因                                        |
| △ 人事資料检誤                                                      | 3764703051 3764703051 N12538**** 林 2017/5/17 上午 5541113 目前人員的權責機關:345~~3200G,與報題 01:1427 5541113 的機關:3764703051 不符,所以無法異動! |
|                                                               |                                                                                                    |

WebHR

\*\*\*\*\*\*\*\*\*\*\*\*\*\*\*\*\*\*\*\*\*\*\*\*\*\*\*\*\*\*\*\*\*\*\*\*

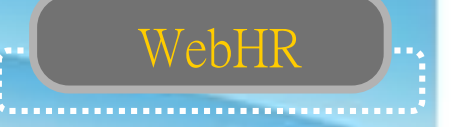

人員資料檢誤

各子系統更新基本資料皆會清除檢誤碼

檢誤對象

◇特定人員

- 表2現職資料維護預設人員
- 自行指定(單位/人員區分/現支官職等)
- 檢誤未過人員查詢

◇全部人員:所有條件欄位皆為空白 檢誤訊息及檢誤碼

- 有錯誤訊息: 檢誤碼-空白
- 有(S)錯誤訊息:檢誤碼-B
- 無檢誤訊息:檢誤碼-1

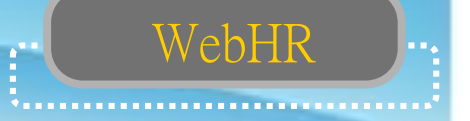

## 表2現職注意事項(1)

◇佔缺機關:人事資料考核依據

◇服務/佔缺單位:由組織編制子系統維護
 ◇職務編號/職系:由組織編制子系統職務編號帶出
 ◇不必銓敘註記:教育人員、約聘僱人員及其他人員
 ◇無人事單位編制機關:可利用主要兼職性質(5兼辦人事)

◇一般人員/教育人員共用欄位

◇職務列等/薪額組別(教育人員職稱薪額對照檔)
◇現支官職等

• 教育人員可空白

·兼任行政主管之教育人員請填Sxx

•現支俸級/本薪

•現支俸點/合計薪額

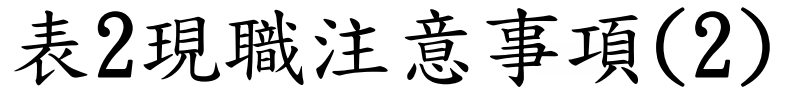

◇ 届退年月:

·可自行輸入

•可利用表1【服務年資計算】功能自動填入
 ◇派令生效日/實際到職日:不可空白
 ◇卸職原因/卸職生效日/實際離職日:同時空白或非空白
 ◇檢誤碼:必須是1或B,空白須作檢誤作業。

WebHR

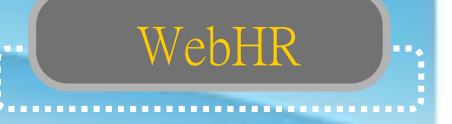

## 其他表:

 ◇具更新表2(現職)功能 表4/表20/表34/表36/表38
 ◇表0

記錄身分證號及姓名異動前後資料 ◇表4

可輸入多筆兼職資料,可將主要兼職更新至表2 ◇表5

至少須有一筆畢業學歷

建議勾選【最高學歷】

若無學校代碼(私立及外國)可直接輸入學校名稱, 但不可小於4個中/英文字

◇表6

#### 勾選【最高考試】

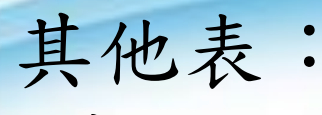

◇表13

研究所四十學分班,可轉成學歷資料。

◇表19

除補建缺漏或修正資料外,通常無需進行資料編修一般由
 任免子系統進行離職/報到作業,或由表2進行卸職/新任作
 業自動產生一筆經歷。

WebHR

- 最後一筆通常為現職資料(派令生效日與表2現職相同),不
   提供編修
- (現職人員)最後一筆經歷只有實際到職日,其餘經歷均需
   有實際到職日及實際離職日。
- ·如無年資中斷情形,前一筆之實際離職日必須與後

一筆之實際到職日相同,以資年資銜接

## 其他表

◇表20

除補建缺漏資料外,建議由考績子系統作業更新 ◇表21

除補建缺漏資料外,建議由獎懲子系統作業更新 ◇表34/表35/表36/表37/表38

· 需對應至表19之派令生效日

◇表34(含考績升等資料)

- 銓審生效日須大於或等於派令生效日
- ・若提前送審則銓審生效日即為機關改制日,並備註說明
   ◇表35

WebHR

留職停薪若已回職復薪須輸入動態結束資料 ◇表38

請依縣府核定改敘公文鍵入資料,並同步更新表二

## WebHR

#### 人事資料報送

- 目前系統資料維護後,異動資料不需要做資料報送, 系統會自動排程報送。但要注意,修改或新增資料後 務必做資料檢誤,未通過檢誤的異動資料,系統不會 自動報送。
- 如有發現人事行政總處各項系統資料與WebHR中個人 資料不符(例如現行官職等俸級俸點等),請以人工方 式報送人事資料更新資料庫。
  - 方法:個人資料 > 人事傳輸 > 機關人員資料傳出 > 傳出個人全部表號資料> 新增人員> 特定人員 報送

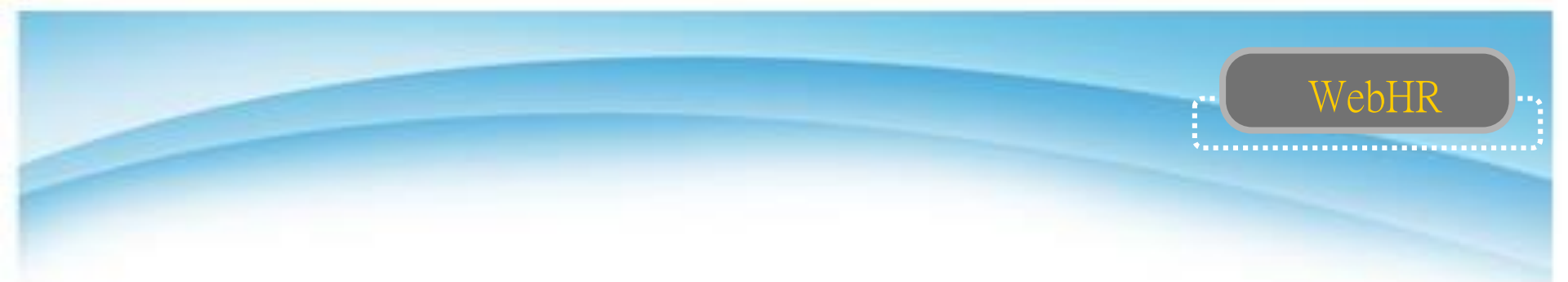

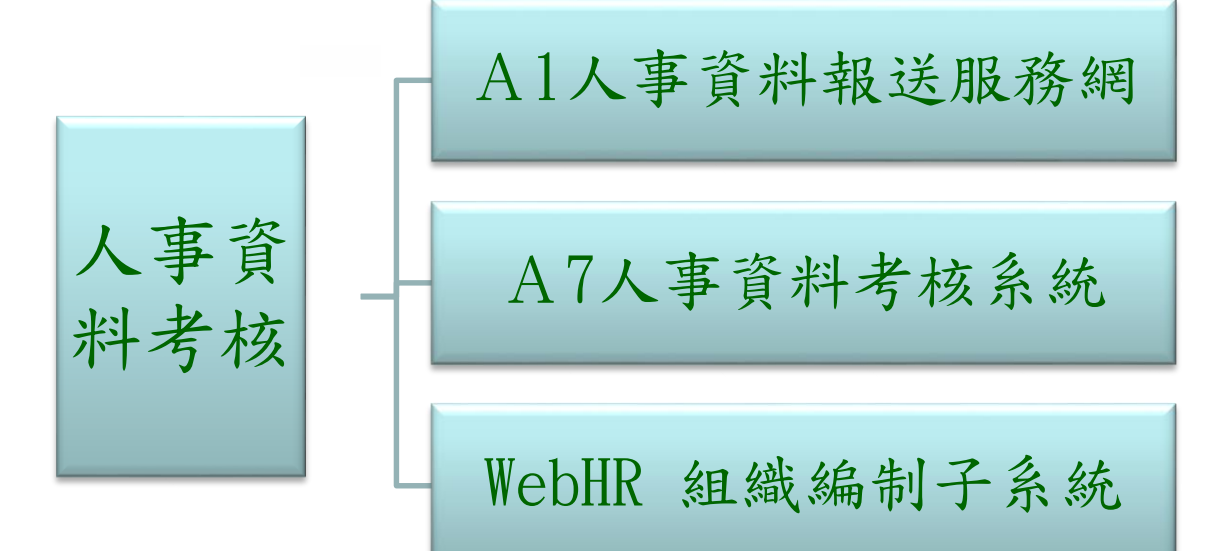

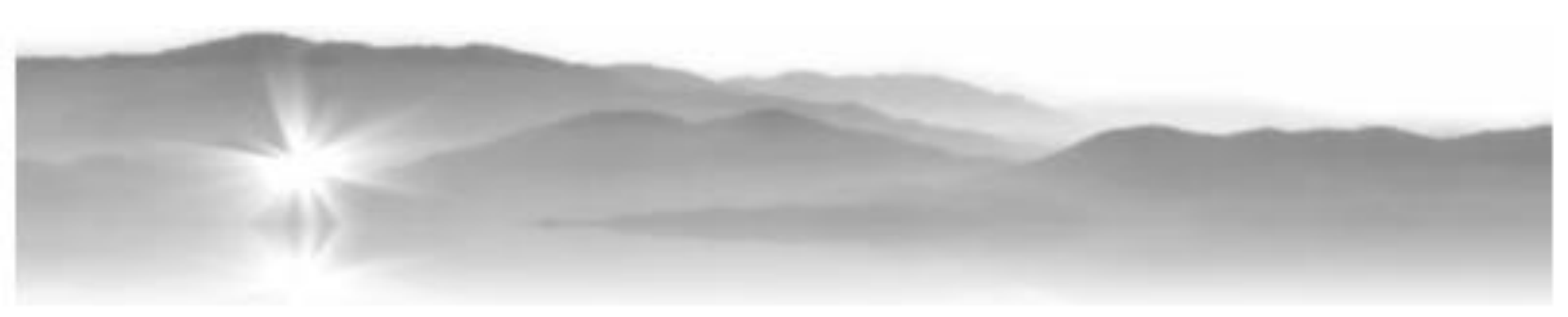

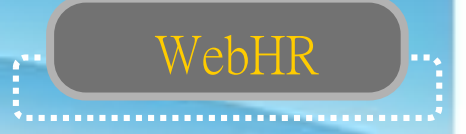

#### WebHR即時通知

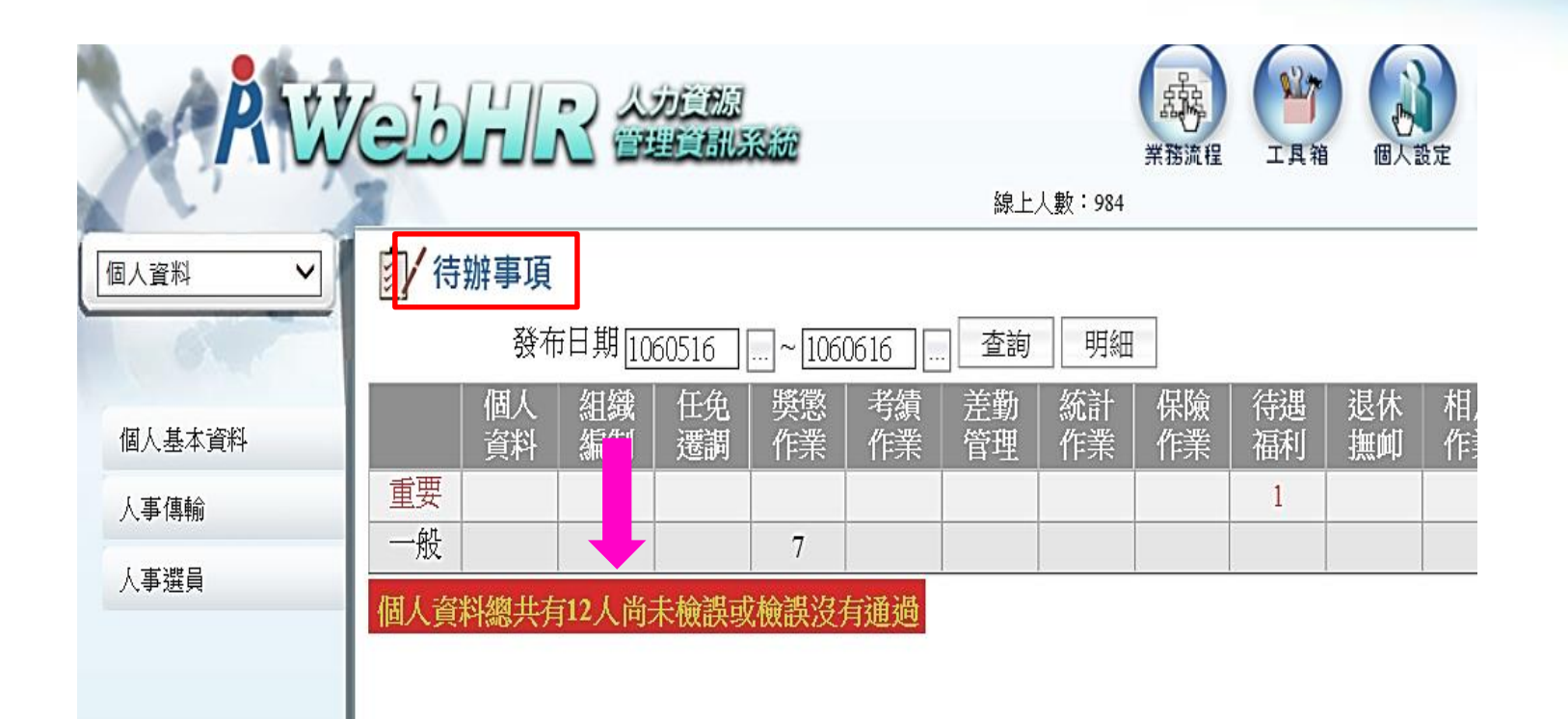

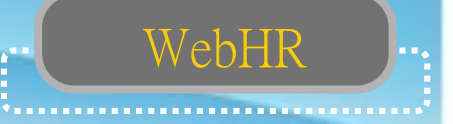

#### 人事資料正確性考核(一) 查詢:每月1日

上時以降網(ecpa)—應用系統

-A1人事資料報送服務網

一人事資料檢誤

- 檢誤明細查詢

-點「查詢」

錯誤更新

請依據檢誤結果更正WebHR個人基本資料,系統檢 誤後以「特定人報送」方式報送人事行政總處入檔

0

修正結果查詢: 系統每日均會就每月初之檢誤結果重新進行檢誤, 如資料已修正則「結果」欄位將顯示「已修正」(如 下圖),如至月底「錯誤」類別資料仍未更正將予以 扣分。

|              | ×.      |     | 10160E      | ************************************** | ¥⊟ H/\ | 料[實際離職日0910907]。                                 | л <b>ъ</b> дш. |
|--------------|---------|-----|-------------|----------------------------------------|--------|--------------------------------------------------|----------------|
| 1000000, HAR | A2****( | 068 |             | 表19到職日期、離職日期<br>格式錯誤                   | 錯誤     | 表19存在[派令生效日08106]資料[實際到職日08106實際離職日08106]日期格式有誤。 | 已修正            |
| 1000000, MAR | A2****( | 068 |             | 表19到職日期、離職日期<br>格式錯誤                   | 錯誤     | 表19存在[派令生效日08112]資料[實際到職日08112實際離職日08512]日期格式有誤。 | 已修正            |
| 1000000, HAB | A2****( | 068 | 81 <b>8</b> | 表19到職日期、離職日期<br>格式錯誤                   | 錯誤     | 表19存在[派令生效日0760729]資料[ 實際離職日07807]日期格式有誤。        | 已修正            |
| 1000002, HAR | A2****( | 068 |             | 表19到職日期、離職日期<br>格式錯誤                   | 錯誤     | 表19存在[派令生效日07807]資料[實際到職日07807實際離職日08106]日期格式有誤。 | 已修正            |

WebHR

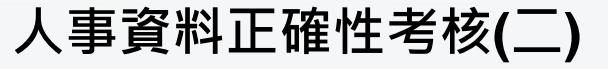

查詢:每月1日

人事服務網 (ecpa) 一應用系統

-A7人事資料考核系統-考核成績查詢-成績查詢

一選「縣市政府人事處第1組」一選「服務機關」一點「查詢」

WebHR

| 彰化縣環境保護局       | A人事資料考核系統                             | 登出   握: |
|----------------|---------------------------------------|---------|
| 政策宣導查詢         |                                       |         |
| 考核資料查詢         | 兼辦機關: 376470305I 彰化縣環境保護局             |         |
| 考核成績查詢         |                                       |         |
| 考核成績           | 考核期別(月) 105 年 08 月 5日                 |         |
| 考核申訴作業         | → → → → → → → → → → → → → → → → → → → |         |
| 機關統報           | 3764703051彰化縣環境保護局                    |         |
| 人事資料檢核規則       |                                       |         |
| 人事業務績效考核評分標準查詢 |                                       |         |
|                |                                       |         |

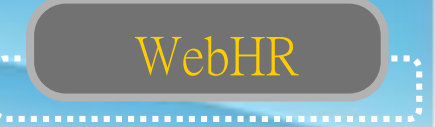

#### 「人事資料錯誤人數」欄位如果不是0,表示 資料有誤。

修正方法:

選「詳細資料」欄一點「顯示」 依顯示錯誤的訊息,更正WebHR個人基本資料 ,系統檢誤後以「特定人報送」方式報送人事 行政總處入檔。

| 機關代碼       | 機關名稱     | 員額數正確機關數                     | 比例                       | 員額數<br>(本項不            | (得分<br>(計分) | Y            | 事資料正         | 確人數比例         |    | 人事資料正確得分 |
|------------|----------|------------------------------|--------------------------|------------------------|-------------|--------------|--------------|---------------|----|----------|
| 376470000A | 彰化縣政府    | 57.24 (249 / 435             | )                        | 0                      |             |              | 99.98 (1     | 13278 / 13281 | .) | 3        |
| 機關代碼       | 機關名稱     | <u>公務人力資料庫</u><br><u>員額數</u> | <u>現有員額</u><br><u>員額</u> | <u>調査表</u><br><u>數</u> | <u>誤差人</u>  | <u>. 1 t</u> | 人事資料<br>昔誤人數 | 詳細資料          | ]  |          |
| 376470305I | 彰化縣環境保護局 | 122                          | 121                      | 1                      | 1           | П            | 0            | 顯示            |    |          |
|            |          |                              |                          |                        |             |              |              |               |    |          |

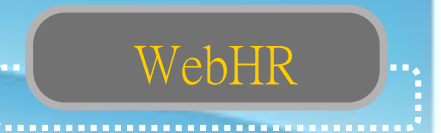

#### 組織編制與個人職務編號資料扣合成績考核

◇每月一日至WebHR 組織編制子系統—職員員額維護— 考核結果查詢,「未更正率」須達0%
◇「未更正率」未達0%,務必依「未更正明細」逐筆修正

,隔日再查詢是否「未更正率」達0%。

| RW      | ebhr 🕯                          | 使即<br>算机系统  |                 |         |              |                  |
|---------|---------------------------------|-------------|-----------------|---------|--------------|------------------|
|         | Distical, on C Capitality, with | A BE-Methyl | \$5.工人使( • 1041 |         | ۷            |                  |
| 組織通制    | 記環論司 2 職員員朝雄優 2 考校3             | 8末宣詞        |                 |         |              | WebHR-Web13 + 86 |
|         | 11日・                            |             |                 |         |              | (条統處理:0臺秒)       |
| 1.0.1   | 查詢 列印 清畫語                       | ō           |                 |         |              |                  |
| 機關基本資料  | 考核日期 1060                       | 614         |                 |         | 未更正率         | 《未達0%            |
| 職員員額維護  | 老核總關範圍 ○お                       |             | ▶ 其所屬總關 ④ 拾機關繳  | 涀       | <b>不人</b> 一一 |                  |
| 相關統計及名冊 |                                 | 查詢有考核失敗的人   | ()<br>動         | ~       | ,須修止         | _                |
| 職務歸糸作業  | 機關代號                            | 機關名稱        | 未更正筆數           | 應考核現職人數 | 未更正率         | 未更正明細            |
| 職員賃修作業  | 3764700000 彰化縣門                 |             | 15              | 12      | 20           | 13% 明細           |
| 工具      |                                 |             |                 |         |              |                  |

## 謝謝

# 謝謝

謝謝